Aller à <u>https://www.google.co.uk/drive/</u>, cliquez sur GO TO DRIVE et connectez-vous en utilisant votre adresse e-mail et votre mot de passe New City.

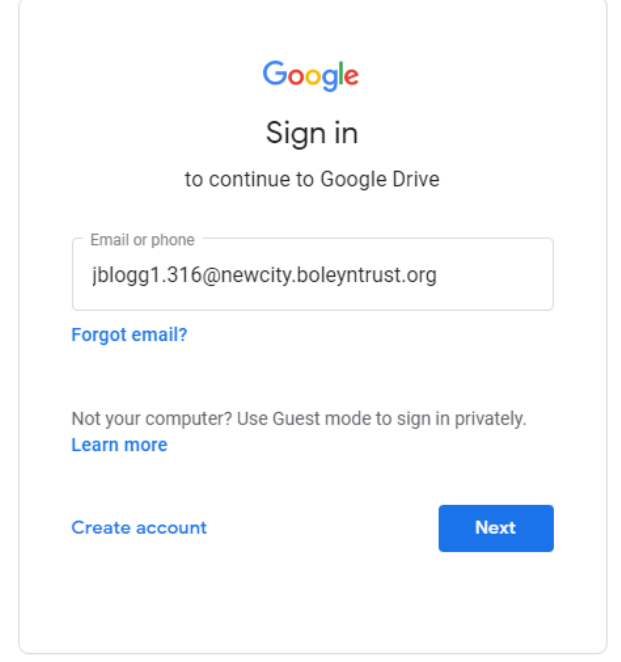

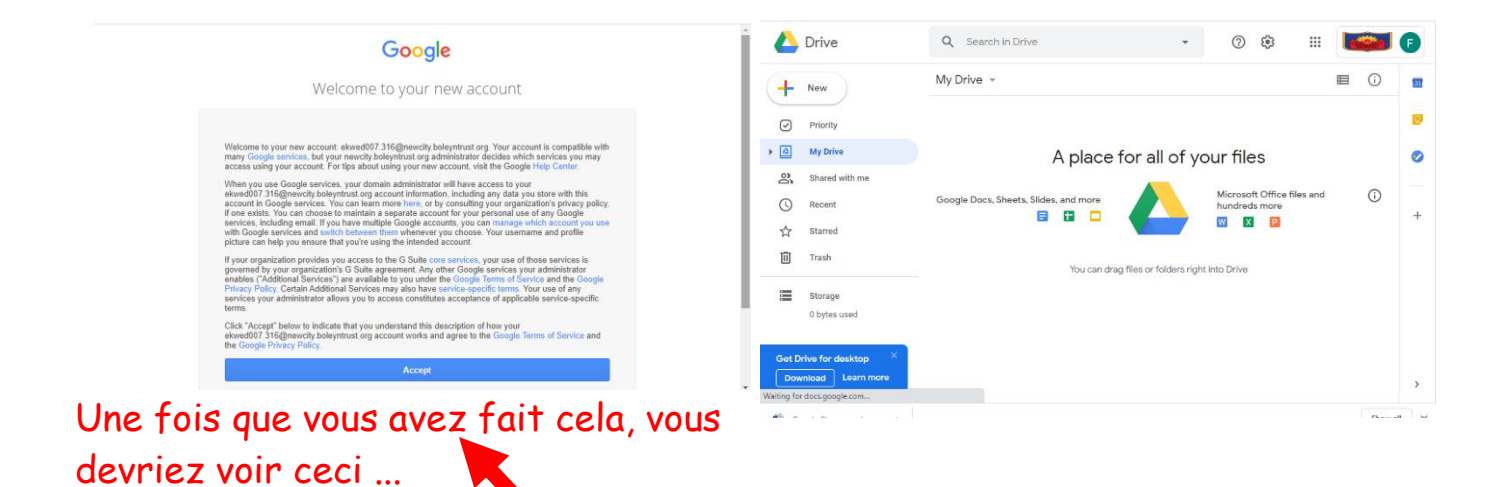

Demandez à votre adulte de les lire et cliquez sur `` Accepter '' si vous êtes tous les deux satisfaits des conditions

## Cliquez sur la 'gaufre' et allez dans la salle de classe

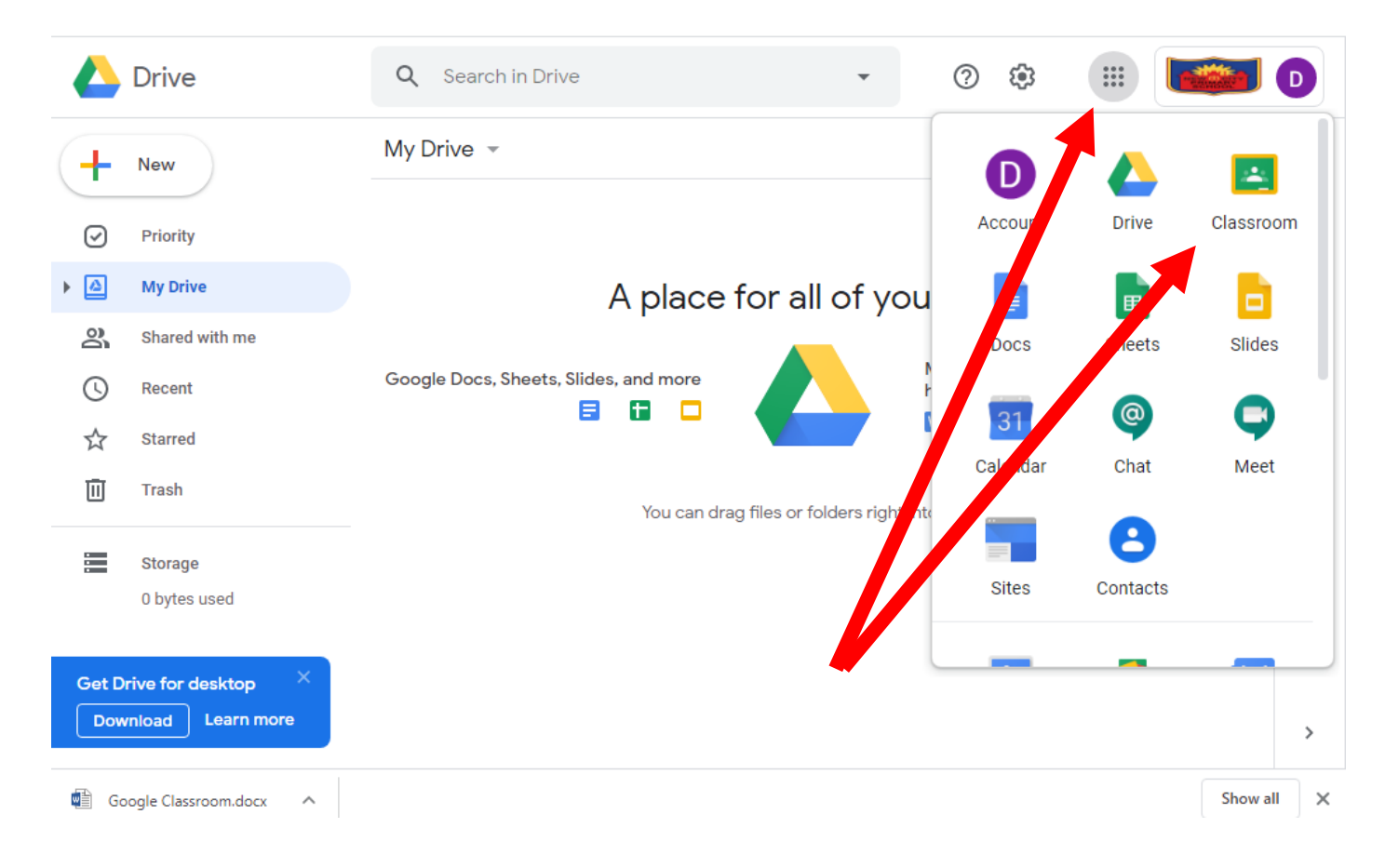

## Cliquez sur continuer...

| < → C ☆ ( | a classroom.google.com/h                                                          | ☆ 8 | : |
|-----------|-----------------------------------------------------------------------------------|-----|---|
|           | lassroom +                                                                        | # 0 | D |
| Class 2H  |                                                                                   |     |   |
| Loading   | Google Classroom                                                                  |     |   |
|           | Classroom helps classes communicate, save time, and stay organized.<br>Learn more |     |   |
|           |                                                                                   |     |   |
|           |                                                                                   |     |   |
|           | CONTINUE                                                                          |     |   |
|           |                                                                                   |     |   |

## Choisissez 'étudiant'

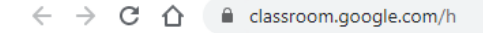

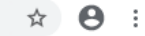

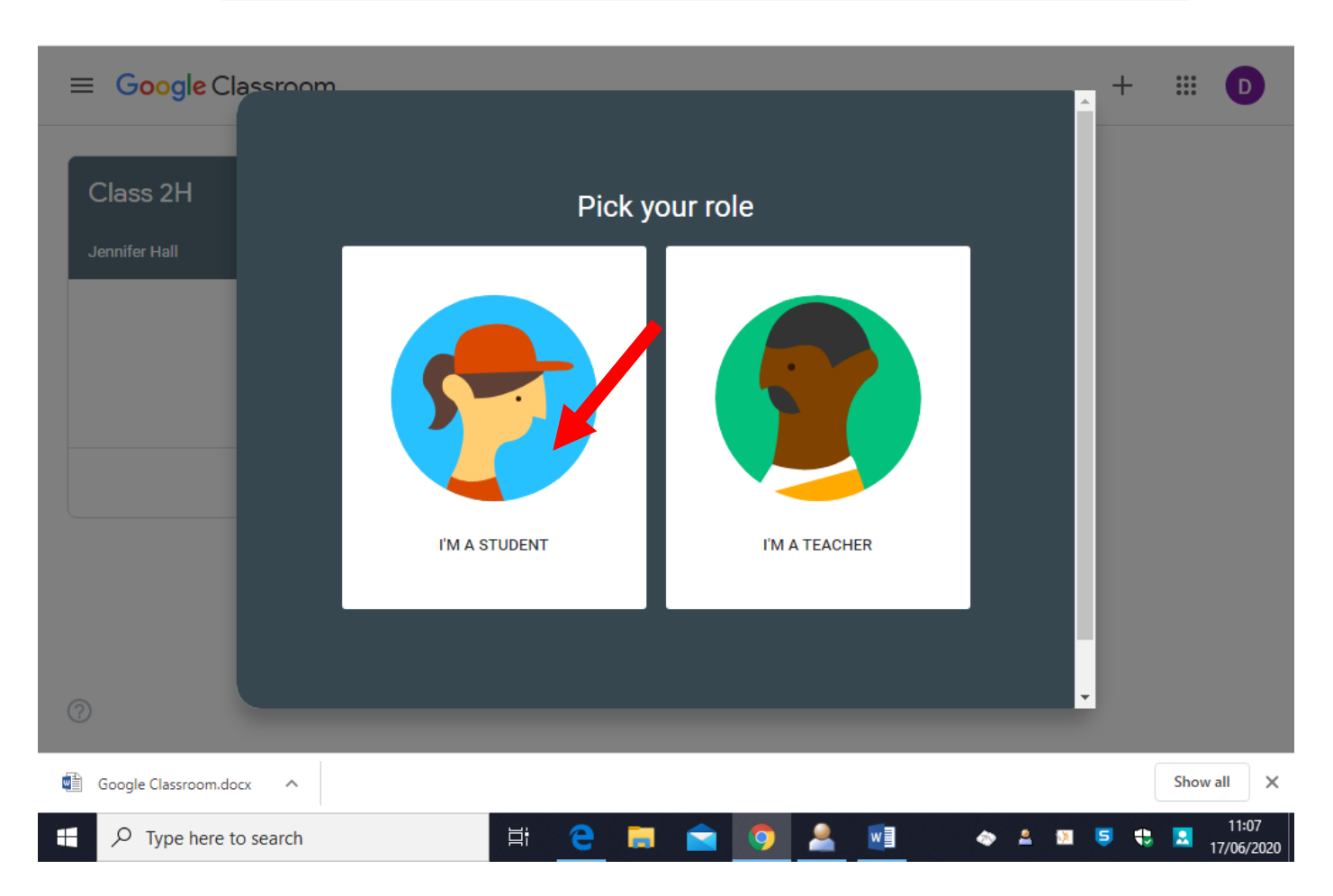

## Cliquez sur le nom de votre classe, par exemple. «2H»

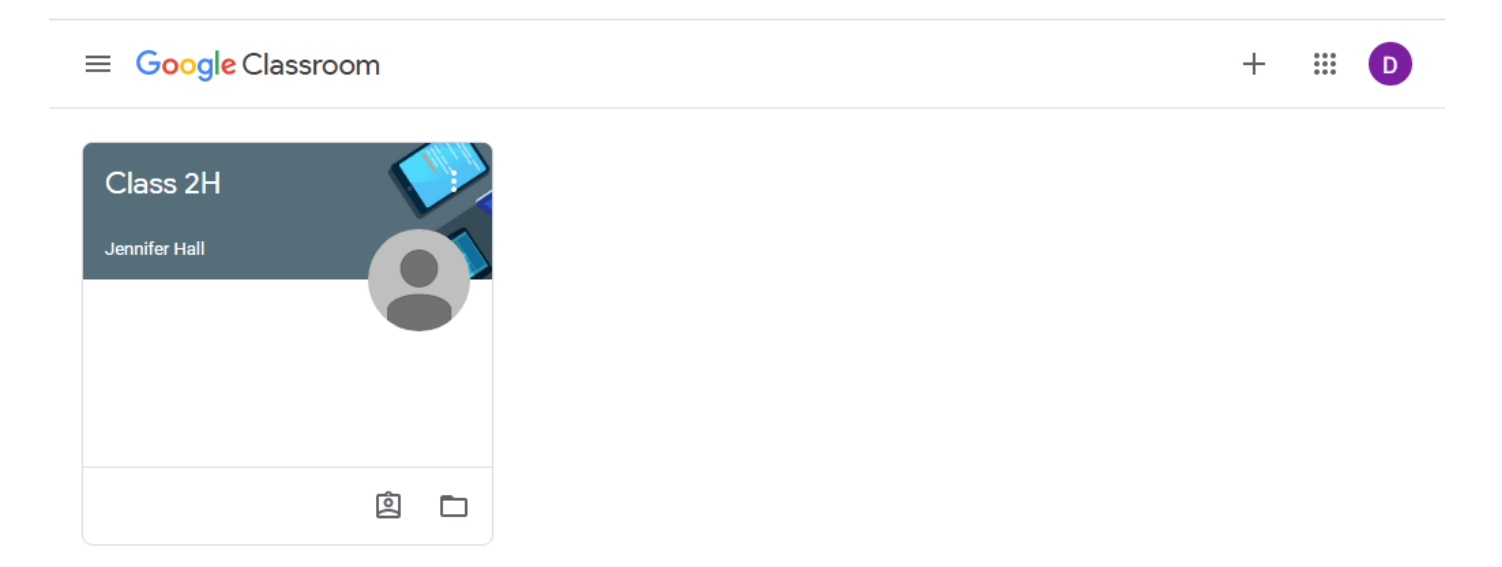